## DAFTAR ISI

| КАТА  | PENGANTARi                                              |
|-------|---------------------------------------------------------|
| DAFT  | AR ISIiii                                               |
| DAFT  | AR TABELv                                               |
| DAFT  | AR GAMBARvi                                             |
| DAFT  | AR LAMPIRANviii                                         |
| RING  | KASANix                                                 |
| BAB I | PENDAHULUAN                                             |
| 1.1   | Latar Belakang1                                         |
| 1.2   | Identifikasi Masalah1                                   |
| 1.3   | Rumusan Masalah1                                        |
| 1.4   | Batasan Masalah                                         |
| 1.5   | Tujuan Penelitian                                       |
| 1.6   | Manfaat Penelitian                                      |
| 1.7   | Sistematika Penelitian                                  |
| BAB I | I TINJAUAN PUSTAKA                                      |
| 2.1   | Umum                                                    |
| 2.2   | Sumber daya                                             |
|       | 2.2.1 Jumlah Tenaga Kerja                               |
|       | 2.2.2 Produktivitas Tenaga Kerja                        |
| 2.3   | Resource Allocation                                     |
| 2.4   | Resources Leveling                                      |
| 2.5   | Metode Burgess                                          |
| 2.6   | Jaringan Kerja10                                        |
|       | 2.6.1 Pengertian                                        |
|       | 2.6.2 Langkah-langkah Penyusunan Jaringan Kerja10       |
|       | 2.6.3 Istilah-Istilah Dalam Jaringan Kerja11            |
| 2.7   | Konstrain ( Hubungan Antar Pekerjaan )12                |
| 2.8   | Diagram Balok14                                         |
| 2.9   | Komputerisasi15                                         |
|       | 2.9.1 Penggunaan Software Primavera Project Planner 6.0 |

#### **BAB III METODOLOGI PENELITIAN**

| 3.1  | Jenis Penelitian  |                                                   | 19 |
|------|-------------------|---------------------------------------------------|----|
| 3.2  | Lokasi Penelitian | 1                                                 | 19 |
| 3.3  | Data-data yang I  | Diperlukan                                        | 19 |
| 3.4  | Pengolahan Data   |                                                   | 19 |
| 3.5  | Flow Chart Taha   | apan Pelaksanaan Perataan Sumber Daya             | 20 |
|      | 3.5.1 Penjelasa   | n Tahapan Pelaksanaan Perataan Sumber Daya        | 21 |
| 3.6  | Flow Chart Taha   | apan Perhitungan Metode Burgess                   | 22 |
|      | 3.6.1 Penjelasa   | n Tahapan Perhitungan Metode Burgess              | 23 |
| BAB  | IV HASIL DAN I    | PEMBAHASAN                                        |    |
| 4.1  | Data Teknik Prog  | yek                                               | 24 |
| 4.2  | Pengolahan Data   | dengan Software Primavera Project Planner         | 25 |
|      | 4.2.1 Menentul    | kan Kebutuhan Sumber Daya                         | 25 |
|      | 4.2.2 Menentul    | can Input Data                                    | 26 |
|      | 4.2.3 Membuat     | Proyek Baru Menggunakan Software Primavera Proje  | ct |
|      | Planner (         | 5.0                                               | 26 |
|      | 4.2.4 Memasuk     | an Data ke Software Primavera Project Planner 6.0 |    |
|      | 4.2.5 Membuat     | Jaringan Kerja                                    | 34 |
| 4.3  | Membuat Lintas    | an Kritis dan Non Kritis                          | 38 |
|      | 4.3.1 Lintasan    | Kritis                                            |    |
|      | 4.3.2 Lintasan    | Non Kritis                                        | 40 |
| 4.4  | Reverse Late Sta  | rt Pada Kegiatan Non Kritis                       | 40 |
| 4.5  | Resources Leveli  | ng dengan Metode Burgess                          | 41 |
|      | 4.5.1 Perhitung   | an Jumlah Kuadrat Sebelum Leveling                | 41 |
|      | 4.5.2 Perhitung   | an Jumlah Kuadrat Setelah <i>Leveling</i>         | 42 |
|      | 4.5.3 Perbandin   | ngan Perhitungan Jumlah Kuadrat Sebelum dan       |    |
|      | Setelah L         | eveling                                           | 51 |
|      | 4.5.4 Hasil Res   | cources Leveling dengan Metode Burgess            | 51 |
| BAB  | V PENUTUP         |                                                   |    |
| 5.1  | Kesimpulan        |                                                   | 52 |
| 5.2  | Saran             |                                                   | 53 |
| DAFT | AR PUSTAKA.       |                                                   | 54 |
| LAM  | PIRAN             |                                                   |    |

# DAFTAR TABEL

| Tabel 4.1  | Jadwal Penggunaan Tenaga Kerja Setiap Minggu                         | .25 |
|------------|----------------------------------------------------------------------|-----|
| Tabel 4.2  | Hasil Lintasan Kritis Primavera Project Planner                      | .38 |
| Tabel 4.3  | Hasil Lintasan Non Kritis Primavera Project Planner                  | .40 |
| Tabel 4.4  | Reverse Late Start Kegiatan Non Kritis                               | .41 |
| Tabel 4.5  | Alokasi Tukang Besi Sebelum Leveling                                 | .42 |
| Tabel 4.6  | Alokasi Tukang Besi Setelah Leveling Kegiatan Kolom Praktis (15x15)  |     |
|            | Lantai Dua                                                           | .43 |
| Tabel 4.7  | Alokasi Tukang Besi Setelah Leveling Kegiatan Tangga Lantai Dua      | 44  |
| Tabel 4.8  | Alokasi Tukang Besi Setelah Leveling Kegiatan Tangga Lantai Dua      | 45  |
| Tabel 4.9  | Alokasi Tukang Besi Setelah Leveling Kegiatan Plat Lantai Satu Tahap |     |
|            | Dua                                                                  | .46 |
| Tabel 4.10 | Alokasi Tukang Besi Setelah Leveling Kegiatan Sloof S3 (30x15)       |     |
|            | Lantai Satu Tahap Dua                                                | .47 |
| Tabel 4.11 | Alokasi Tukang Besi Setelah Leveling Kegiatan Kolom Praktis          |     |
|            | (20x20) Lantai Satu                                                  | .48 |
| Tabel 4.12 | Alokasi Tukang Besi Setelah Leveling Kegiatan Kolom Praktis          |     |
|            | (15x15) Lantai Satu                                                  | .49 |
| Tabel 4.13 | Perbandingan Alokasi Tukang Besi Sebelum dan Setelah Leveling        | .51 |

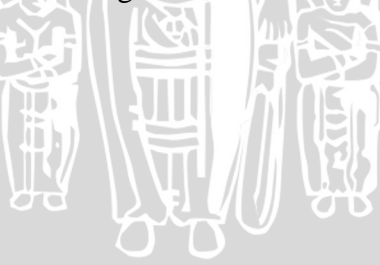

## DAFTAR GAMBAR

| Gambar 2.1  | Alokasi Sumber Daya Sebelum dan Setelah Leveling       | 10 |
|-------------|--------------------------------------------------------|----|
| Gambar 2.2  | Logika Ketergantungan Finish To Start (FS)             | 12 |
| Gambar 2.3  | Logika Ketergantungan Start To Start (FS)              | 13 |
| Gambar 2.4  | Logika Ketergantungan Finish To Finish (FF)            | 13 |
| Gambar 2.5  | Logika Ketergantungan Start To Finish (SF)             | 13 |
| Gambar 2.6  | Penyajian Perencanaan Proyek Dengan Metode Bagan Balok | 14 |
| Gambar 2.7  | Tampilan Penjadwalan Primavera Project Planner         | 16 |
| Gambar 2.8  | Kotak dialog Assign Prodesessors                       | 17 |
| Gambar 2.9  | Menentukan Relationship Type                           | 17 |
| Gambar 2.10 | Memasukan Sumber Daya                                  | 18 |
| Gambar 2.11 | Tampilan Form Resource Usage Profil                    | 18 |
| Gambar 3.1  | Flow chart Tahapan Pelaksanaan Perataan Sumber Daya    | 20 |
| Gambar 3.2  | Flow chart Tahapan Perhitungan Metode Burgess          | 22 |
| Gambar 4.1  | Select EPS.                                            | 26 |
| Gambar 4.2  | Project Name                                           | 27 |
| Gambar 4.3  | Project Start and End Dates                            | 27 |
| Gambar 4.4  | Responsible Manager                                    | 28 |
| Gambar 4.5  | Assignment Rate Type                                   |    |
| Gambar 4.6  | Project Architect                                      | 29 |
| Gambar 4.7  | Congratulation                                         | 29 |
| Gambar 4.8  | Perencanaan Proyek Baru                                | 30 |
| Gambar 4.9  | Calendars                                              | 30 |
| Gambar 4.10 | Memasukkan Activity pada Chart Bar                     | 31 |
| Gambar 4.11 | Menambahkan Durasi Pekerjaan                           |    |
| Gambar 4.12 | Penjadwalan Data Pekerjaan                             | 32 |
| Gambar 4.13 | Form Resources                                         |    |
| Gambar 4.14 | Add Resources                                          | 33 |
| Gambar 4.15 | Menambahkan Resources Pada Pekerjaan Schedule          | 33 |
| Gambar 4.16 | Jumlah Sumber Daya yang Dibutuhkan                     | 34 |
| Gambar 4.17 | Memilih Jenis Pekerjaan                                | 35 |
| Gambar 4,18 | Assign Prodecessors                                    |    |

| Gambar 4.19 | Hubungan Antar Pekerjaan                                         | 36  |
|-------------|------------------------------------------------------------------|-----|
| Gambar 4.20 | Schedule                                                         | .36 |
| Gambar 4.21 | Schedule Options                                                 |     |
| Gambar 4.22 | Hasil Schedulue                                                  | 37  |
| Gambar 4.23 | Resources Usage Profile Sebelum Leveling                         | 42  |
| Gambar 4.24 | Resources Usage Profile Setelah Leveling Kegiatan Kolom          |     |
|             | Praktis (15x15) Lantai Dua                                       | 43  |
| Gambar 4.25 | Resources Usage Profile Setelah Leveling Kegiatan Tangga         |     |
|             | Lantai Dua                                                       | .44 |
| Gambar 4.26 | Resources Usage Profile Setelah Leveling Kegiatan Tangga         |     |
|             | Lantai Satu                                                      | .45 |
| Gambar 4.27 | Resources Usage Profile Setelah Leveling Kegiatan Pembesian Plat |     |
|             | Lantai Satu Tahap Dua                                            | .46 |
| Gambar 4.28 | Resources Usage Profile Setelah Leveling Kegiatan Pembesian      |     |
|             | Sloof S3 (30x15) Lantai Satu Tahap Dua                           | .47 |
| Gambar 4.29 | Resources Usage Profile Setelah Leveling Kegiatan Pembesian      |     |
|             | Kolom Praktis (20x20) Lantai Satu                                | .48 |
| Gambar 4.30 | Resources Usage Profile Setelah Leveling Kegiatan Pembesian      |     |
|             | Kolom Praktis (15x15) Lantai Satu                                | .49 |
| Gambar 4.31 | Resources Usage Profile Setelah Leveling                         | .50 |
| Gambar 4.32 | Alokasi Tukang Besi Sebelum dan Sesudah Leveling                 | 50  |
|             |                                                                  |     |
|             |                                                                  |     |
|             | and that are                                                     |     |
|             |                                                                  |     |

### DAFTAR LAMPIRAN

| Lampiran 1   | Laporan Mingguan Proyek Pembangunan Kantor PT. Bank         |    |
|--------------|-------------------------------------------------------------|----|
|              | Muamalat Tbk Cabang Malang                                  | 56 |
| Lampiran 2   | Penjadwalan Sebelum Leveling Menggunakan Software Primavera |    |
|              | Project Planner 6.0                                         | 57 |
| Lampiran 2.1 | Kegiatan dan Durasi Dalam Penjadwalan Sebelum Leveling      | 58 |
| Lampiran 2.2 | Hasil Penjadwalan Sebelum Leveling                          | 59 |
| Lampiran 3   | Perhitungan Jumlah Kuadrat                                  | 60 |
| Lampiran 3.1 | Hasil Perhitungan Jumlah Kuadrat (Z) Dari Penundaan Pada    |    |
|              | Pekerjaan Kolom Praktis (15x15) Lantai Dua                  | 61 |
| Lampiran 3.2 | Hasil Perhitungan Jumlah Kuadrat (Z) Dari Penundaan Pada    |    |
|              | Pekerjaan Tangga Lantai Dua                                 | 62 |
| Lampiran 3.3 | Hasil Perhitungan Jumlah Kuadrat (Z) Dari Penundaan Pada    |    |
|              | Pekerjaan Tangga Lantai Satu                                | 63 |
| Lampiran 3.4 | Hasil Perhitungan Jumlah Kuadrat (Z) Dari Penundaan Pada    |    |
|              | Pekerjaan Plat Lantai Satu Tahap Dua                        | 64 |
| Lampiran 3.5 | Hasil Perhitungan Jumlah Kuadrat ( Z ) Dari Penundaan Pada  |    |
|              | Pekerjaan Sloof S3 ( 30x15 ) Lantai Satu Tahap Dua          | 65 |
| Lampiran 3.6 | Hasil Perhitungan Jumlah Kuadrat ( Z ) Dari Penundaan Pada  |    |
|              | Pekerjaan Kolom Praktis ( 20x20 ) Lantai Satu               | 66 |
| Lampiran 3.7 | Hasil Perhitungan Jumlah Kuadrat ( Z ) Dari Penundaan Pada  |    |
|              | Pekerjaan Kolom Praktis (15x15) Lantai Satu                 | 67 |
| Lampiran 3.8 | Hasil Perhitungan Jumlah Kuadrat (Z) Dari Penundaan Pada    |    |
|              | Seluruh Kegiatan Non Kritis                                 | 68 |
| Lampiran 4   | Penjadwalan Setekah Leveling Menggunakan Software Primavera |    |
|              | Project Planner 6.0                                         | 69 |
| Lampiran 4.1 | Kegiatan dan Durasi Dalam Penjadwalan Setelah Leveling      | 70 |
| Lampiran 4.2 | Hasil Penjadwalan Setelah Leveling                          | 71 |
| Lampiran 5   | Gambar Proyek, Kurva S Aktual, Detail Time Schedule         | 72 |
| Lampiran 5.1 | Gambar Proyek Pembangunan Kantor PT. Bank Muamalat Tbk      |    |
|              | Cabang Malang                                               | 73 |
|              |                                                             |    |

Lampiran 5.2 Kurva S Aktual Proyek Pembangunan Kantor PT Bank Muamalat Tbk

|              | Cabang Malang                                            | 74 |
|--------------|----------------------------------------------------------|----|
| Lampiran 5.3 | Breakdown Pekerjaan Mingguan Pembangunan Gedung PT. Bank |    |
|              | Muamalat Tbk Cabang Malang                               | 75 |
| Lampiran 5.4 | Detail Time Schedule Proyek Pembangunan Gedung PT Bank   |    |
|              | Muamalat Tbk Cabang Malang                               | 76 |

STINERSITAS BRAW, THE REAL THE REAL THE

Ĭ